## Panduan Pemakaian Modul Pengaman Web

## 1. Instalasi

• Include file filter.php kedalam file php yang berpotensi mempunyai celah keamanan. Contoh :

include "web\_security/filter.php";

- Import database yang telah disediakan.
- Sesuaikan configurasi database di file *config.php* .

## 2. Setting

- Setting dilakukan di panel admin yang berada pada folder dimana modul berada.
- Default login untuk panel admin adalah user admin dan password admin.
- Input Chet Sheet untuk celah SQL Injection, XSS, File Inclution dan Command execution. Secara default telah ada bebeara chet sheet didalamnya, fitur ini digunakan untuk menambah atau mengurangi chet sheet yang telah ada. Pengaturan tersebut berada pada menu *pengamanan* :

|                             |                                                                                 | and the device of the second state of the second state of the second state of the second state of the second st |  |  |
|-----------------------------|---------------------------------------------------------------------------------|----------------------------------------------------------------------------------------------------|--|--|
|                             | Web Security                                                                    | Logout                                                                                                    |  |  |
| ne sqli                     |                                                                                 |                                                                                                    |  |  |
|                             |                                                                                 |                                                                                                    |  |  |
| Tambah String Daftar String |                                                                                 |                                                                                                    |  |  |
| NO                          | String                                                                          | Delete                                                                                                    |  |  |
| 1                           | ,                                                                               | Delete                                                                                                    |  |  |
| 2                           | •                                                                               | Delete                                                                                                    |  |  |
| 3                           | -                                                                               | Delete                                                                                                    |  |  |
| 4                           | select                                                                          | Delete                                                                                                    |  |  |
|                             | e sqli<br>aL INJECTION<br>mbah String<br>iftar String<br>NO<br>1<br>2<br>3<br>4 | e sqli<br>SALINJECTION<br>mbah String<br>Itar String<br>1 '<br>2 '<br>3<br>4 select                             |  |  |

• Input pengaturan maksimal request, serta lama waktu pemblokiran dan juga nama-nama parameter yang akan dilindungi dari serangan brute force. Pengaturan tersebut berada pada menu *pengamanan* dan submenu *Brute Forcing* :

| Web Security Panel            | +                        |                      |             |  |  |  |
|-------------------------------|--------------------------|----------------------|-------------|--|--|--|
| 🔹 🔹 S 🕘 localhost/            | /pengujian/web_sec/inc 🏠 | 🔻 🖸 🧕 💺 🛛 🐱 🗣 Google | 🔍 🕂 🚻 🙆 🤲 🎕 |  |  |  |
| Panel Admin                   |                          | Web Security         | Logout      |  |  |  |
| 👤 Sai                         | Home bf                  |                      |             |  |  |  |
| PENGAMANAN                    | <u></u>                  |                      |             |  |  |  |
| SQL Injection                 | BRUTE FORCING            |                      |             |  |  |  |
| XSS     File Inclution        | Maximal Request          |                      |             |  |  |  |
| Brute Forcing 3 Simpan        |                          |                      |             |  |  |  |
| File Upload                   | Lama Blokir (Jam)        |                      |             |  |  |  |
|                               | 24                       | Simpan               |             |  |  |  |
| ADMIN                         | Tambah Parameter         |                      |             |  |  |  |
| THT Pembatasan Akses          |                          | Tambahkan            |             |  |  |  |
|                               |                          |                      |             |  |  |  |
|                               | NO                       | Parameter            | Delete      |  |  |  |
| Copyright © 2013 Web Security | 1                        | username             | Delete      |  |  |  |
|                               | 2                        | password             | Delete      |  |  |  |
|                               | 3                        | login                | Delete      |  |  |  |
|                               | 4                        | user                 | Delete      |  |  |  |
|                               | 5                        | mail                 | Delete      |  |  |  |
|                               |                          |                      |             |  |  |  |

• Input alamat-alamat IP yang diperbolehkan untuk mengakses panel admin. Berada pada menu Admin dan submenu *pembatasan akses* :

| Web Security Panel - Mo                        | zilla Firefox                          |                      |             | $\bigcirc \bigcirc \bigcirc \bigcirc$ |  |
|------------------------------------------------|----------------------------------------|----------------------|-------------|---------------------------------------|--|
| 🗌 Web Security Panel                           | +                                      |                      |             |                                       |  |
| 🔹 🕞 S 🙆 localhos                               | <b>t</b> /pengujian/web_sec/inc        | 🕆 📧 🥘 🐇 🛛 🛚 🕏 Google | 🔍 🦊 Yau 🙆 🤲 | <u> </u>                              |  |
| Panel Admin                                    |                                        | Web Security         |             | Logout                                |  |
| 2 Sai                                          | Home                                   |                      |             |                                       |  |
| PENGAMANAN<br>SQL Injection                    | IP                                     |                      |             |                                       |  |
| File Inclution<br>Brute Forcing<br>File Upload | Tambah IP Yang Diperbolehkan Tambahkan |                      |             |                                       |  |
| Command Execution                              | Daftar IP Yang Diperb                  | olehkan              | Delete      | _                                     |  |
| ADMIN<br>## Pembatasan Akses                   | 1                                      | 127.0.0.1            | Delete      |                                       |  |
| Le Users                                       | 2                                      | 192.168.56.1         | Delete      |                                       |  |
| Copyright © 2013 Web Security                  |                                        |                      |             |                                       |  |

• Input pengaturan user yang bisa mengakses panel admin. Pengaturan tersebut berada pada menu Admin dan submenu *Users* :

| Panel Admin                       |              | Web Sec  | urity    | Log    |
|-----------------------------------|--------------|----------|----------|--------|
| Sai                               | Home us      |          |          |        |
| ENGAMANAN<br>SQL Injection        | USERS        |          |          |        |
| XSS<br>File Inclution             | Tambah Users | Decoverd | Tranhabl |        |
| File Upload     Command Execution | Daftar Users | Password | Tambani  | kan    |
| DMIN                              | NO           | Username | Password | Delete |
| III Pembatasan Akses              | 1            | sai      | ful      | Delete |
|                                   | 2            | Sai      | Sai      | Delete |
|                                   | 3            | s4i      | fu7      | Delete |
| copyright © 2013 Web Security     | 4            | admin    | admin    | Delete |

## 3. Output

• Output berupa log yang berada pada folder log. Berikut contoh log :

| slazht@slazht: /var/www/pengujian/web_sec/log                              | ● ● ● 〕 |
|----------------------------------------------------------------------------|---------|
| 127.0.0.1 : [2014-01-29 10:13:23] : xss POST - "/pengujian/batikmoduler-g  | w/?mod  |
| =cari&act=search" - ",blus,XXXL,< Rp. 100.000,cari, "                      |         |
| 127.0.0.1 : [2014-01-29 10:14:16] : fi GET - "/pengujian/pdam/?daf=php://  | filter  |
| /convert.base64-encode/resource=daftar" - "php://filter/convert.base64-enc | ode/re  |
| source=daftar, "                                                           |         |
| 127.0.0.1 : [2014-01-29 10:22:53] : fu "Terjadi usaha untuk mengupload fi  | le php. |
| .php "                                                                     |         |
| 127.0.0.1 : [2014-01-29 10:26:08] : fu "Terjadi usaha untuk mengupload fi  | le php. |
| .php "                                                                     |         |
| 127.0.0.1 : [2014-01-29 10:27:11] : fu "Terjadi usaha untuk mengupload fi  | le php. |
| .php "                                                                     |         |
| 127.0.0.1 : [2014-01-29 10:28:08] : fu "Terjadi usaha untuk mengupload fi  | le php. |
| .php "                                                                     |         |
| 127.0.0.1 : [2014-01-29 10:45:10] : fu "Terjadi usaha untuk mengupload fi  | le php. |
| .php "                                                                     |         |
| 127.0.0.1 : [2014-01-29 10:45:10] : xss POST - "/pengujian/inalgosystem/a  | dmin/i  |
| ndex.php?type=mn2⊂=sub8&act=add&edit=31" - "rgggregerg,31,sfgsgrgwrg,20    | 14-01-  |
| 29,rgwrgwrgrg,Web,, "                                                      |         |
| 127.0.0.1 : [2014-01-29 10:45:27] : fu "Terjadi usaha untuk mengupload fi  | le php. |
| .php "                                                                     |         |
| 127.0.0.1 : [2014-01-29 10:45:27] : xss POST - "/pengujian/inalgosystem/a  | dmin/i  |
| ndex.php?type=mn2⊂=sub8&act=add&edit=31" - "rgggregerg,31,sfgsgrgwrg,20    | 14-01-  |
| 29,rgwrgwrgrg,Web,, "                                                      |         |
| slazht@slazht:/var/www/pengujian/web_sec/log\$                             |         |

• Output berupa chart yang berada panel admin. Berikut contoh chart yang digenerate oleh modul pengaman web :

| Web Security Panel                                                                                                    | ezilla Firerox                            |                                     |                |                                      |                        |                                  |
|----------------------------------------------------------------------------------------------------|-------------------------------------------|-------------------------------------|----------------|--------------------------------------|------------------------|----------------------------------|
| 🔹 🔹 S 🙆 localho                                                                                                    | st/pengujian/web_s                        | ec/ind: 🛱 🔻 🖸                       | ) 😣 🐛 [        | <mark>8</mark> <del>▼</del> Google ( | 🔍 🦊 Yau                | 🙆 * 🔞                            |
| Panel Admin                                                                                                    |                                           |                                     | Web Secu       | ırity                                |                        | Logou                            |
| Sal                                                                                                    | Home History                              |                                     |                |                                      |                        |                                  |
| PENGAMANAN<br>SQL Injection<br>XSS<br>File Inclution<br>Brute Forcing<br>File Upload<br>Command Execution<br>ADMIN<br>Pembatasan Akses | 2700<br>2400<br>2100<br>1800<br>1500      | Char                                | t History      | y Seran                              | .gan                   |                                  |
| L Users<br>≎opyright © 2013 Web Security                                                                                               | 900<br>600<br>300<br>0<br>2014-01-26      | 2014-01-28                          | 2014-01-30     | 2014-02-01                           | 2014-02                | 2-03 2014-02-                    |
|                                                                                                    | XSS SQL In<br>COMMAND<br>EXECUTION<br>636 | jection File I<br>UPLOAD FILE<br>27 | FILE INCLUTION | pload Comma<br>soli<br>2601          | Execution<br>xss<br>59 | Brute Force<br>BRUTE FORCE<br>29 |